# คู่มือการใช้งานระบบอาจารย์ที่ปรึกษา สำนักงานวิทยาลัยสงฆ์เชียงใหม่ ส่วนหน้าเว็บไซต์(ลงทะเบียนนิสิต)

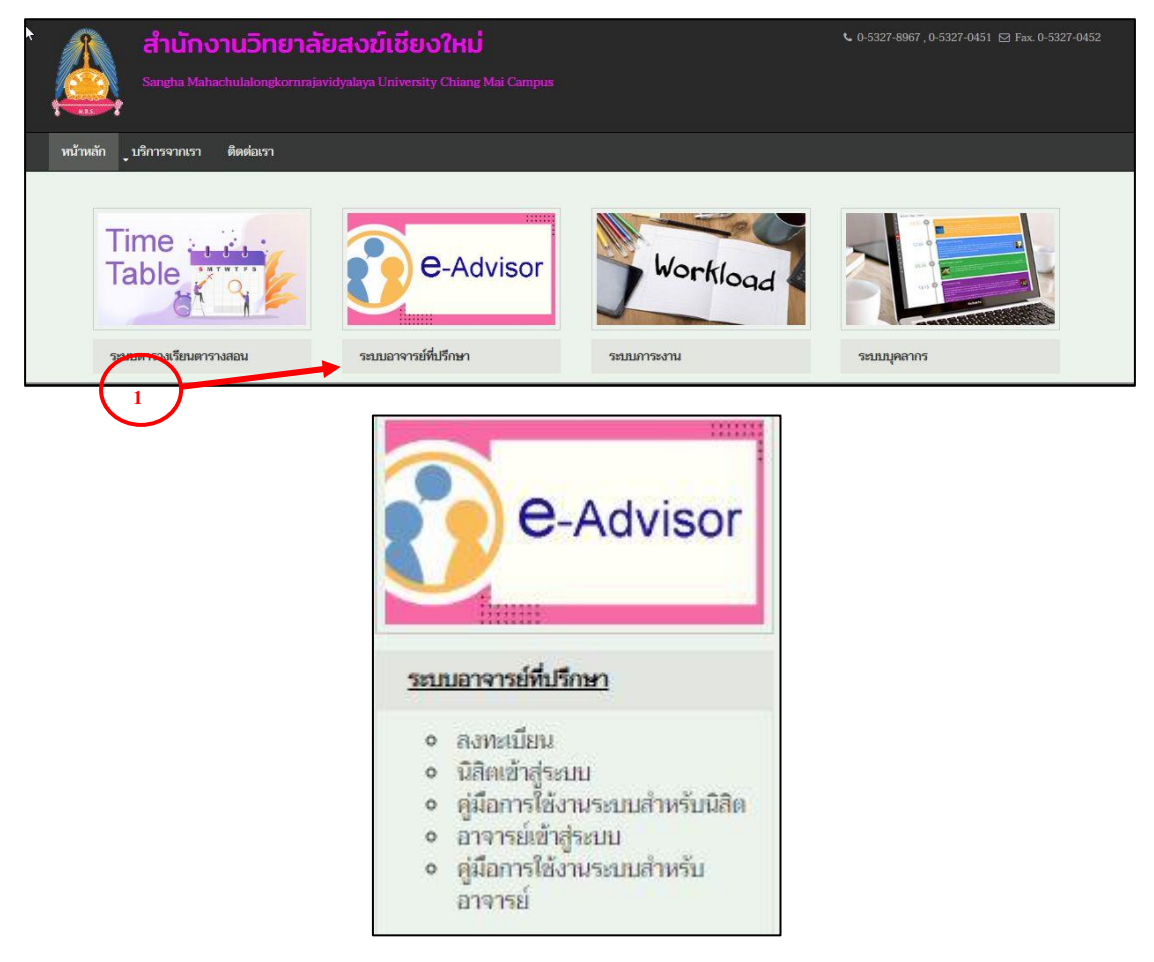

http://www.sanghacmmcu.com/system/index.php

รูป 1.1: หน้าจอแสดงเมนูหลักการลงทะเบียน(สำหรับนิสิต)

| มหาวิทยาลัย มหายุหาลงกรณราชวิทยาลั<br>Mahachulaiongkomrajavidayalay, chi        | u Thrushadaulusi<br>ang Mai campus<br>ang Kai campus              | หน้าหลัก                                              | ลงทะเบียน<br>ค.ค.ค. <b>วี</b> 1 / | บริการนิสิด × บริการอาจา                        | เรย์ ∽ ดิดต่อ |
|---------------------------------------------------------------------------------|-------------------------------------------------------------------|-------------------------------------------------------|-----------------------------------|-------------------------------------------------|---------------|
| ข้อมลส่วนตัว                                                                    | 235000 IA ISBN                                                    | כוויו וג ו יצווירים                                   | ยนทา/                             | 2303                                            |               |
|                                                                                 |                                                                   |                                                       |                                   |                                                 |               |
| กรณากรอกดำน่าหน้าชื่อภาษาใ                                                      | 2051                                                              | คานเหนาของก่อายางงกุฎ                                 | ะ<br>กร์เออาษาอังออ               | 114                                             |               |
|                                                                                 | ลายา                                                              |                                                       | นามสกล *                          |                                                 |               |
| กรุณากรอกชื่อ                                                                   | กรุณากรอกฉายา                                                     |                                                       | กรุณากระ                          | อกนามสกุล                                       |               |
| ame in English *                                                                | Buddhist Name in                                                  | English                                               | Surname in                        | 1 English *                                     |               |
| Please fill Name in English                                                     | Please fill Budd                                                  | dhist Name in English                                 | Please f                          | ill Surname in English                          |               |
| Jอร์โทรศัพท์ *เบอร์โทรศัพท์ที่ใช้ได้จริง                                        |                                                                   | E-mail *                                              |                                   |                                                 |               |
| XXX-XXX-XXXX                                                                    |                                                                   | โปรดระบุ E-mail                                       |                                   |                                                 |               |
| ัด/บ้านเลขที่ ♥<br>กรุณากรอกวัด/บ้านเลขที่<br>ไาบล/แขวง ♥<br>กรุณากรอกดำบล/แขวง | หมู่ที่<br>กรุณากรอกหมู่ที่<br>ฮ่าเภอ/เขต *<br>กรุณากรอกอำเภอ/เขต | น่อย<br>กรุณากรอกชอย<br>จังหวัด ∗<br>กรุณากรอกจังหวัด |                                   | ถนน<br>กรุณากรอกถนน<br>รหัสไปรษณีย์ *<br>XXXXXX |               |
| สถานภาพการศึกษา<br>รหัสน์สิด *(ไปเป็น Username และ                              | Password เข้าสู่ระบบ) ภาคปกติ/ภาคพีเส                             | 1g ×                                                  |                                   |                                                 |               |
| กรุณารหัสนิสิต                                                                  | 💙 ภาคปกตั<br>🔵 ภาคพิเศษ (เ                                        | สาร์-อาทิตย์)                                         |                                   |                                                 |               |
| คณะ *                                                                           | สาขาวิชา:                                                         |                                                       |                                   |                                                 |               |
| เลือกคณะ                                                                        | ~                                                                 | Ý                                                     | •                                 |                                                 |               |
| ห้องเรียนที่ปรึกษา:<br>✓                                                        |                                                                   |                                                       |                                   |                                                 |               |
|                                                                                 | ลงทะเบีย                                                          | น ล้างข้อมูล                                          |                                   |                                                 |               |

รูป 1.2 : หน้าจอแสดงเมนูการกรอกข้อมูลการลงทะเบียน

การเข้าสมัครลงทะเบียนนิสิต

- 1. กดเมนู "ลงทะเบียน"
- 2. กรอกข้อมูลส่วนตัวให้ครบ กด "ลงทะเบียน"

หลังจากนิสิตกรอกข้อมูลเสร็จเรียบร้อยและ สามารถนำรหัสผู้ใช้และรหัสผ่านเข้าใช้งานในระบบ อาจารย์ที่ปรึกษา ในส่วนของนิสิตได้ โดยเลือกเมนู "นิสิตเข้าสู่ระบบ" ดังภาพข้างล่าง

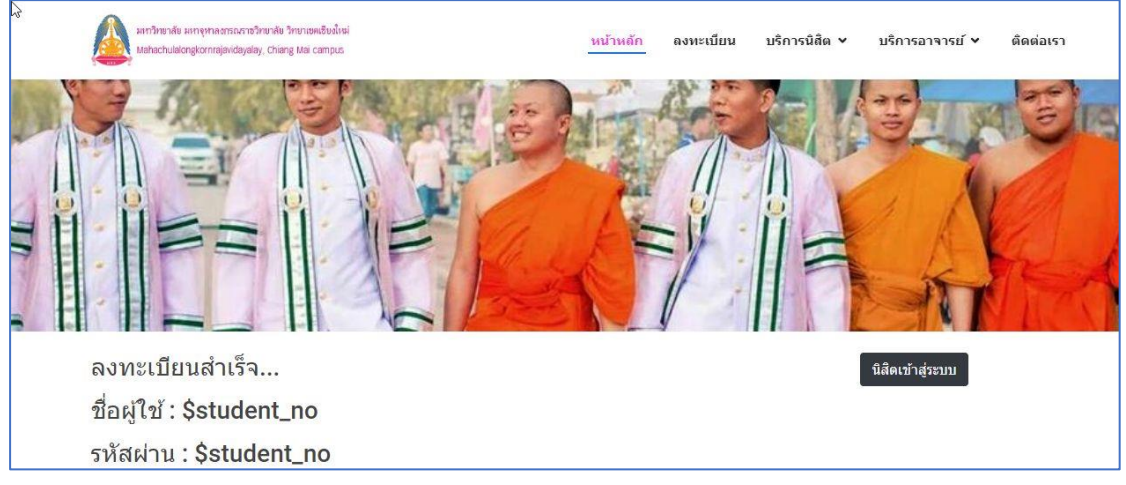

รูป 1.3 : หน้าจอแสดงเมนูการกรอกข้อมูลการลงทะเบียน

#### หน้าจอเข้าสู่ระบบของนิสิต

| * | Student Login                                     |  |
|---|---------------------------------------------------|--|
|   | Username<br>Password<br>LOGIN<br>Forgot Password? |  |
|   |                                                   |  |

**รูป 1.4 :** หน้าจอแสดงเมนูข้อมูลการเข้าสู่ระบบ

การเข้าสู่ระบบกรอกข้อมูลดังต่อไปนี้ ให้ครบถ้วนแล้วกด **เข้าสู่ระบบ /Sign In** 

- 1. กรอก Username (รหัสผู้ใช้งาน)
- 2. กรอก Password \*\*\*\*\*\*\* (รหัสผ่าน)
- 3. กดเข้าสู่ระบบ (LOGIN)

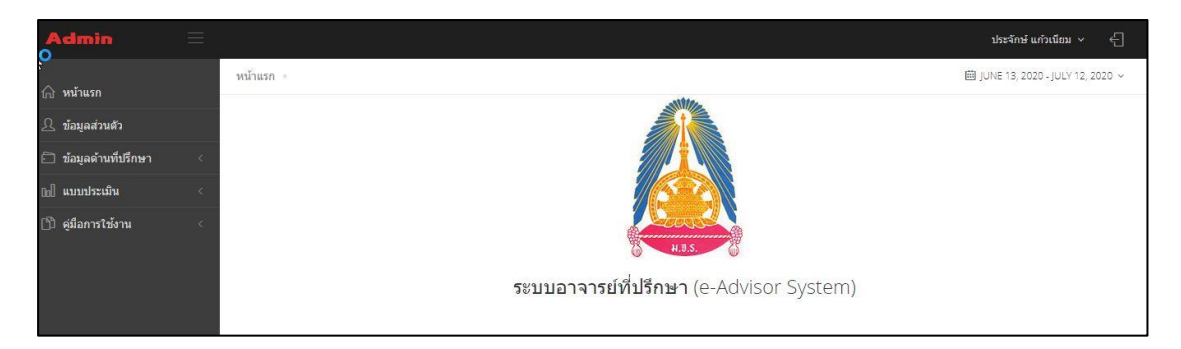

รูป 1.5 : หน้าจอแสดงข้อมูลหน้าจอหลักนิสิต

#### ແຄບເມນູรະບບ

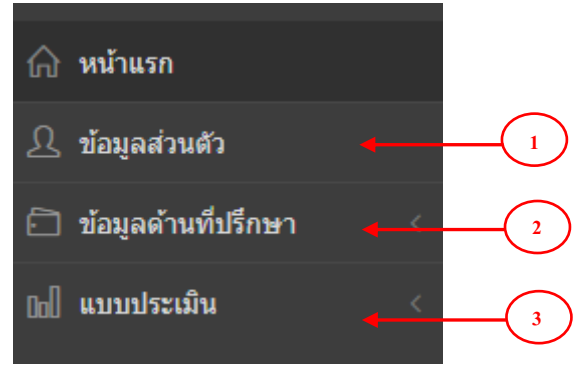

รูป 1.6 : หน้าจอแสดงเมนูระบบ

# ในแถบเมนู ประกอบไปด้วย

- 1.ข้อมูลส่วนตัว
- 2.ข้อมูลด้านที่ปรึกษา
- 3.แบบประเมิน

#### การใช้งานของแถบเมนูต่าง ๆ

- 1.ข้อมูลส่วนตัว ประกอบด้วยเมนูย่อย ดังต่อไปนี้
  - 1.1 ประวัติส่วนตัว

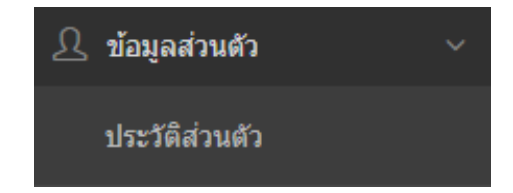

รูป 1.7 : หน้าจอแสดงเมนูข้อมูลส่วนตัว

2.ข้อมูลด้านที่ปรึกษา ประกอบด้วยเมนูย่อย ดังต่อไปนี้

- 2.1 รายการขอคำปรึกษา(ส่วนตัว)
- 2.2 รายการขอคำปรึกษา(อีเมล์)
- 2.3 รายการขอคำปรึกษา(แบบกลุ่ม)

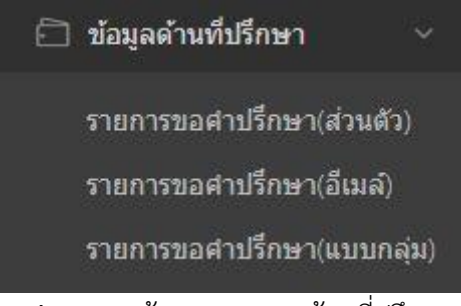

รูป 1.8 : หน้าจอแสดงเมนูด้านที่ปรึกษา

**3.แบบประเมิน** ประกอบด้วยเมนูย่อย ดังต่อไปนี้

3.1 ประเมินอาจารย์ปรึกษา

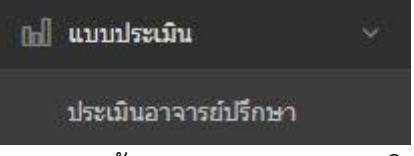

รูป 1.9 : หน้าจอแสดงเมนูแบบประเมิน

วิธีการใช้งานเมนูต่างๆ ในระบบอาจารย์ที่ปรึกษาในส่วนของนิสิต 1.เมนูข้อมูลส่วนตัว

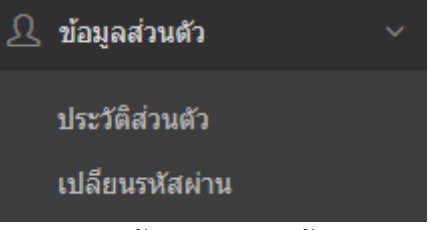

รูป 1.10 : หน้าจอแสดงเมนูข้อมูลส่วนตัว

**1.1 ข้อมูลส่วนตัว** ประกอบด้วย รายละเอียดของประวัติส่วนตัว ประวัติการศึกษา และ สถานภาพการศึกษา

| ข้อมูลนิสิต ประจักษ์ แก้วเนื<br>รายละเอียด ประวัดิส่วนตัว บ | ยม<br>ระวัติการศึกษา สถานภาพการศึกษา                                    |                                           |                                       |
|-------------------------------------------------------------|-------------------------------------------------------------------------|-------------------------------------------|---------------------------------------|
| ชื่อผู้ไข้งาน : 6204501001                                  | ประจักษ์ แก้วเนียม                                                      |                                           |                                       |
| ี้ <mark>ประจักษ์ แก้วเนียม</mark><br>คณะ :<br>สาขาวิขา :   | ประวัติส่วนตัว<br>ข้อ-นามสกุล: นายประจักษ์ แก้วเนียม                    | <b>ฉายา</b> :                             |                                       |
| ห้องเรียน :<br>สถานะนิสิด : <u>ป</u> กติ                    | Name - Lastname : Mr.prajak kaewneam                                    | Buddhistname :                            |                                       |
|                                                             | เสขทบดรมระขายน .<br>วัน/เดือน/ปี ที่เกิด : 1 มกราคม 2513 อายุ : 2563 ปี | เลยดกรุบ .<br>วัน/เดือน/ปี ที่บรรพชา/อุปส | มบท : 1 มกราคม 2513 อายุ : 2563 พรรษา |
|                                                             | เชื้อชาติ :                                                             | สัญชาติ :                                 | ศาสนา :                               |
|                                                             | อาขีพ :                                                                 | ส่วนสูง : 0 ชม.                           | น้ำหนัก : 0 กก.                       |
|                                                             | ชื่อ-สกุล บิดา : อาชีพ : บัตรประชาชน :                                  |                                           |                                       |
|                                                             |                                                                         |                                           |                                       |

รูป 1.11 : หน้าจอแสดงข้อมูลประวัติส่วนตัว

| มูลนิสิต ประจักษ์ แก้วเ   | นียม                           |                                |
|---------------------------|--------------------------------|--------------------------------|
| รายละเอียด ประวัติส่วนตัว | ประวัติการศกษา สถานภาพการศึกษา |                                |
|                           | W1 1 20 1 2                    |                                |
| ประวัติส่วนตัว            | แก้ไขประวัตสวนตว               |                                |
|                           | คำนำหน้าชื่อภาษาไทย            | คำนำหน้าชื่อภาษาอังกฤษ         |
| แก้ไขประวัติส่วนตัว       | นาย                            | Mr.                            |
| เปลี่ยนรูปภาพ             | ชื่อ                           | นามสกุล                        |
|                           | ประจักษ์                       | แก้วเนียม                      |
|                           | ฉายา                           |                                |
|                           | ฉายา                           |                                |
|                           | First Name                     | Last Name                      |
|                           | prajak                         | kaewneam                       |
|                           | Buddhistname                   |                                |
|                           | Buddhistname                   |                                |
|                           | วัน/เดือน/ปี ที่เกิด           | วัน/เดือน/ปี ที่บรรพชา/อุปสมบท |
|                           | -543-00-00                     | -543-00-00                     |

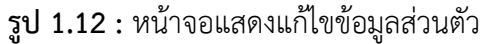

| ายละเอียด ประวัติส่วนดัว | ประวัติการศึกษา | สถานภาพการศึกษา                       |                                                                                       |
|--------------------------|-----------------|---------------------------------------|---------------------------------------------------------------------------------------|
| ประวัติส่วนตัว           | เา              | ไลี่ยนรูปภาพ                          |                                                                                       |
| แก้ไขประวัติส่วนตัว      |                 |                                       |                                                                                       |
| เปลี่ยบรูปภาพ            |                 | no image                              |                                                                                       |
|                          |                 | ลือกรูปภาพ                            |                                                                                       |
|                          | и               | มายเหตุ! <mark>รูปภาพที่แนบมาส</mark> | กรถเปิดดูได้ใน Firefox, Chrome, Opera, Safari และ Internet Explorer 10 ล่าสุดเท่านั้น |

| บ้อมูลนิสิต ประจักษ์ แก้วเนี<br>ข้อมูลนิสิต ประจักษ์ แก้วเนี<br>รายละเอียด ประจัดส่วนดัว ป | ยวม<br>ระวัติการศึกษา<br>าดโการศึกษาทางกรรรม |                    |
|--------------------------------------------------------------------------------------------|----------------------------------------------|--------------------|
| ประวัติการศึกษา                                                                            |                                              |                    |
| ດີ ງຄົນງາຮຽນ                                                                               | นักธรรมชั้น :                                | พ.ศ.               |
| รัฐ รัฐการระก                                                                              | บาลึเปรียญธรรม (ประโยค) :                    | W.Ø.               |
| มัธยมศึกษาปีที่ 6                                                                          | ชื่อสถาบัน :                                 |                    |
| 🖾 วุฒิการศึกษาอื่นๆ                                                                        |                                              |                    |
|                                                                                            | พอย์                                         |                    |
|                                                                                            | มัธยมศึกษาปีที่ 6                            |                    |
|                                                                                            | ชื่อสถาบัน :                                 |                    |
|                                                                                            | จังหวัด :                                    | ประเทศ :           |
|                                                                                            | วิชาที่จบการศึกษา :                          |                    |
|                                                                                            | วันที่เริ่มศึกษา :                           | วันที่จบการศึกษา : |

รูป 1.13 : หน้าจอแสดงการเปลี่ยนรูปภาพข้อมูลส่วนตัว

**รูป 1.14 :** หน้าจอแสดงประวัติการศึกษา ประกอบด้วยวุฒิทางธรรม มัธยมศึกษาปีที่ 6 และ วุฒิการศึกษาอื่น ๆ

| &<br>ข้อมูลนิสิต ประจักษ์ แก้วเนียม<br>รายละเอียด ประวัติส่วนตัว ประวัติการศึก | าษา สถานภาพการศึกษา                       |            |
|--------------------------------------------------------------------------------|-------------------------------------------|------------|
|                                                                                | สถานภาพการศึกษา                           |            |
| <ul> <li>สถานภาพการศึกษา</li> <li>แก้ไขสถานภาพการศึกษา</li> </ul>              | คณะ :<br>ห้องเรียน :<br>สถานะนิสิต : ปกติ | สาขาวีชา : |

## รูป 1.15 : หน้าจอแสดงสถานภาพการศึกษา

| เยละเอียด ประวัติส่วนด้ว ประ | วัดิการศึกษา สถานภาพการศึกษา           |          |  |
|------------------------------|----------------------------------------|----------|--|
|                              | แก้ไขสถานภาพการศึกษา                   |          |  |
| สถานภาพการศึกษา              | คณะ                                    | สาขาวิชา |  |
| แก้ไขสถานภาพการศึกษา         | >>>>>>>>>>>>>>>>>>>>>>>>>>>>>>>>>>>>>> | ~        |  |
|                              | ห้องเรียนที่ปรึกษา 0                   |          |  |

รูป 1.16 : หน้าจอแสดงการแก้ไขสถานภาพการศึกษา

เมนู "ข้อมูลส่วนตัว" สามารถกรอกรายละเอียดให้ครบ โดยมีขั้นตอนดังต่อไปนี้

- 1. เลือกเมนูย่อย "ประวัติส่วนตัว"
- 2. ดำเนินการกรอกข้อมูลที่ต้องการแก้ไข
- 3. กดปุ่ม "บันทึก" เพื่อบันทึกข้อมูล
- 4. ต้องการยกเลิกการแก้ไขกด "ยกเลิก"

การเปลี่ยนรูปภาพ สามารถ เปลี่ยนรูปภาพส่วนตัวได้ โดย รูปที่แนบมานั้นสามารถเปิดดูได้ใน Firefox, Chrome, Opera, Safari และ Internet Explorer10 ล่าสุดเท่านั้น 2.การเปลี่ยนรหัสผ่าน คลิกเมนูเปลี่ยนรหัสผ่าน ให้แก้ไข้หรือเปลี่ยนรหัสผ่าน กด "บันทึก" หรือ ต้องการยกเลิกการแก้ไขกด "ปิด"

#### 2.เมนูข้อมูลด้านที่ปรึกษา

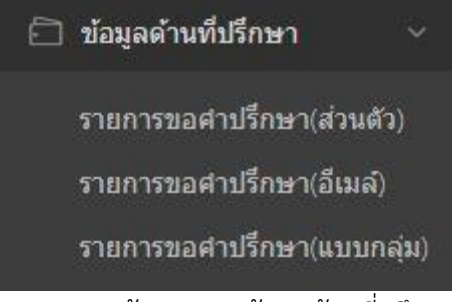

รูป 2.1 : หน้าจอแสดงข้อมูลด้านที่ปรึกษา

2.1 รายการขอคำปรึกษา(ส่วนตัว) แสดงข้อมูลเกี่ยวกับการขอคำปรึกษาส่วนตัว
 2.1.1 เลือกเมนูคำปรึกษา แต่ละด้านตามความต้องการ จากนั้นคลิกเมนู
 "คำปรึกษา"

| ิ<br>วายการขอ   | <mark>อค่าปรึกษา(ส่วนตัว)</mark> ประจำบิการศึกษา 2563 ภาคเรียนที่ 1/2563 |               |
|-----------------|--------------------------------------------------------------------------|---------------|
| อาจารย์ที่ปรึกษ | n(1)                                                                     |               |
| <b>⊜ตารางรา</b> | ยการขอดำปรึกษา(ส่วนดัว)                                                  | ii รายการ     |
| 10 🗸            | entries                                                                  | Search:       |
| ลำดับ 🔺         | ดำปรึกษา                                                                 | 🔶 รายละเอียด  |
| 1               | ด้านวิชาการ                                                              | (ดี ค่าบรีกษา |
| 2               | ด้านอาชีพ                                                                | Q สำนรีกษา    |
| 3               | ด้านบุคลิกภาพและทักษะชีวิตตามวิถีทางแห่งพระพุทธศาสนา                     | Q ต่านอีกษา   |
| 4               | ด้านการพัฒนาส่งเสริมศักยภาพด้านต่างๆ                                     | Q ต่ามรีกษา   |
| 5               | ด้านอื่นๆ                                                                | Q ตำปรีกษา    |

รูป 2.2 : หน้าจอแสดงรายการขอคำปรึกษา(ส่วนตัว)

# 2.1.2 เลือก "เพิ่มการขอคำปรึกษา" จะแสดงแบบฟอร์มกรอกข้อมูลให้ครบแล้ว

กด "บันทึก"

| ิง<br>รายการขอคำปรึกษาด้านวิชาการ (ส่วนตัว) ประจำมีการศึก | รึกษา 2563 ภาคเรียนที่ 1/2563 |                  |                      |
|-----------------------------------------------------------|-------------------------------|------------------|----------------------|
| อาจารย์ที่ปรึกษา(1)                                       |                               |                  |                      |
| ⊗ิตารางรายการขอดำปรึกษาด้านวิชาการ (ส่วนตัว)              |                               | ## 571 (TIS      | + เพิ่มการขอศาบรีกษา |
| 10 v entries                                              |                               | Search:          |                      |
| ลำดับ 🔺 รายการขอคำปรึกษาด้านวิชาการ 💠 นิสิต               | iด ≑ เบอร์โทรศัพท์ ≑          | อีเมล์ 💠 สถานะ 🔶 | รายละเอียด 🕴         |
|                                                           | No data available in table    |                  |                      |

รูป 2.3 : หน้าจอแสดงรายการคำปรึกษา

| หัวข้อ           | การเรียน                      |
|------------------|-------------------------------|
|                  | กรอกข้อมูลหัวข้อ              |
| ห้อง             | 210                           |
| บาจารย์ที่ปรึกษา | Select a State - Q            |
| วันที่นัด        | 2020-07-08                    |
|                  | กรอกข้อมูลวันที่นัด           |
| รึ่มเวลา         | ⊘ 10:35                       |
| สั้นสุด          | <mark>⊘ 11:35</mark>          |
| สานวนนิสิต       | 1                             |
|                  | ้กรอกข้อมูลจำนวนนิสิต(รูป/คน) |
| ชื่อ-สกุลนิสิต   | อนันต์ มะโน                   |
| บอร์โทรศัพท์     | 09721363                      |
|                  | กรอกข้อมูลเบอร์โทรศัพท์       |
| วัเมล์           | pongsri.kun@gmail.com         |
|                  | กรอกข้อมูลอิเมล์              |

หลังจากบันทึกข้อมูลรายละเอียดการแบบฟอร์มรายการขอคำปรึกษา (ส่วนตัว) เรียบร้อยแล้ว กดปุ่ม "บันทึก" จะแสดงข้อความแจ้งเตือนดังภาพข้างล่าง

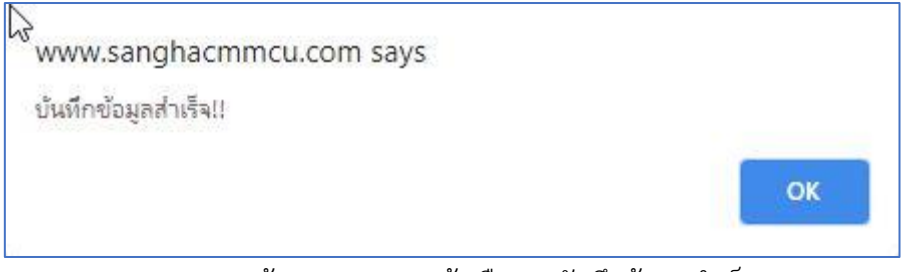

รูป 2.5 : หน้าจอแสดงการแจ้งเตือน "บันทึกข้อมูลสำเร็จ"

**2.1.3 แสดงรายการขอคำปรึกษา** เลือก "เมนูคำปรึกษา" จะแสดงข้อมูล รายละเอียดทั้งหมด และสามารถแก้ไขรายการหรือลบรายการนั้นได้

| จ 1011 (จ.0.5<br>นิสิตหลักสูตรพุ | ทรศาสตรบัณฑิต สาขาวิชาพระพุทธศาสนา ขั้นปีที่ 2 ภาคปกติ                                                          | MMMM (72303          |                                                     |                                   |                                         |                                |
|----------------------------------|----------------------------------------------------------------------------------------------------|----------------------|-----------------------------------------------------|-----------------------------------|-----------------------------------------|--------------------------------|
| อาจารย์ที่ปรักษ                  | า(1) รศ.ดร.ซุนซัย มันธิยะ อาจารย์ที่ปรึกษา(2)                                                                   |                      |                                                     |                                   |                                         |                                |
| 😂 ตารางรา                        | ยการขอตำปรึกษาด้านวิชาการ (ส่วนด้ว)                                                                             |                      |                                                     | i≣ n                              | เยการ + ชอเช้าพบ                        | 🎟 ขอคำปรีกษาผ่านอีเมล์         |
|                                  |                                                                                                    |                      |                                                     |                                   |                                         |                                |
| 10 🗸                             | entries                                                                                                    |                      |                                                     |                                   | Search                                  | 0                              |
| 10 🗸                             | entries<br>รายการขอสาปจึกษาด้านวิชาการ                                                                          | 0 นิสิต              | <ul> <li>เบอร์โทรศัพท์</li> </ul>                   | อิฒล์ 💧                           | Search<br>สถานะ 0                       | รายละเอียด                     |
| 10 🗸                             | entries<br>รายการของส่านศึกษาด้านวิชาการ<br>การเรียน<br>รับที่ : 5 ครกฎาคม 2563<br>เวลา : 10.3500 - 11:35.00 น. | นิสิต<br>อนันด์ มะโน | <ul> <li>เบอร์ไหรดัพท์</li> <li>09721363</li> </ul> | อัฒล์ ()<br>pongsri.k n@gmail.com | Search<br>สถาน: 0<br>อบูระหว่างรอ<br>ชี | :<br>รายละเอียด<br>Q ต่ามรีกษา |

### รูป 2.6 : หน้าจอแสดงรายการที่เพิ่มคำปรึกษา

| ฟอร์มแก้ไขข้อมูลรายการข | อศาปรึกษาด้านวิชาการ (ส่วนตัว)     | × |
|-------------------------|------------------------------------|---|
| หัวข้อ                  | การเรียน                           | 1 |
|                         | กรอกข้อมูลหัวข้อ                   |   |
| ห้อง                    |                                    |   |
| อาจารย์ที่ปรึกษา        | พระครูคัมภีร์ธรรมานุวัตร ดร. 🗸 🗸 🗸 | ] |
| วันที่นัด               | 2020-06-14                         |   |
|                         | กรอกข้อมูลวันที่นัด                |   |
| เริ่มเวลา               | ① 13:10:00                         | ] |
| สิ้นสุด                 | ② 14:20:00                         | ] |
| สานวนนิสิต              | 1                                  | 1 |
|                         | กรอกข้อมูลจำนวนนิสัต(รูป/คน)       | - |
| ชื่อ-สกุลนิสิต          | ธนพร สิงห์ทร                       |   |
| เบอร์โทรศัพท์           | 0998767568                         | 1 |
|                         | กรอกข้อมูลเบอร์โทรศัพท์            |   |
| อีเมล์                  | nokn46789@gmail.com                | 1 |
|                         | กรอกข้อมูลอีเมล์                   |   |
|                         |                                    |   |
|                         | ปิด บันที                          | ก |

**รูป 2.7 :** หน้าจอแสดงฟอร์มแก้ไขข้อมูลรายการขอคำปรึกษา(ส่วนตัว)

กรณีอาจารย์ตอบรับการขอรับคำปรึกษา (ส่วนตัว) เรียบร้อยแล้ว แสดงสถานะ "ตอบรับเรียบร้อย" แสดงดังภาพด้านล่าง

| รายการขอ<br>นิสิตหลักสูตรพุ<br>อาจารย์ที่ปรีกษ | <b>บค่าปรีกษาด้านวิชาการ (ส่วนตั้ว)</b> ประจงมีการศึกษา 2563 ภาค<br>ทรศาสตรมัณฑิต สาขาวิชาพระพุทธศาสนา ขึ้นปีที่ 2 ภาคปกติ<br>า(1) รศ.ศ.ช.พูนขึ้น ปีนธิยะ อาจารย์ทันธีกษา(2) | เข้มหที่ 1/2563 |                   |                       |                    |                             |
|------------------------------------------------|----------------------------------------------------------------------------------------------------|-----------------|-------------------|-----------------------|--------------------|-----------------------------|
| 😂 ตารางรา                                      | ยการขอคำปรึกษาด้านวิชาการ (ส่วนดัว)                                                                                                    |                 |                   | <b>=</b>              | ายการ 🕂 ขอเข้าพบ 🗄 | 🔳 ขอคำบริกษาผ่านอิเมล์      |
| 10 🗸                                           | entries                                                                                                    |                 |                   |                       | Search:            |                             |
| สำดับ 🔺                                        | รายการขอศาปรึกษาด้านวิชาการ                                                                                                    | 🌵 นิสิต         | 🕴 เบอร์โทรศัพท์ 🛛 | อีเมล์ 🕴              | สถานะ 🕴            | รายล <mark>ะเอี</mark> ยด 0 |
| 1                                              | การเรียน<br>วันที่ : 8 กรกฎาคม 2563<br>เวลา : 10:35:00 - 11:35:00 น.                                                                                                    | อนันต์ มะใน     | 09721363          | pongsri.kun@gmail.com | ดอบรับเรียบร้อย    | Q ค่ามรีกษา                 |

รูป 2.8 : หน้าจอแสดงสถานะ "ตอบรับเรียบร้อย"

# 2.2 รายการขอคำปรึกษา (ผ่านอีเมล์) แสดงข้อมูลเกี่ยวกับการขอคำปรึกษาส่วนตัว 2.1.1 เลือกเมนูคำปรึกษา แต่ละด้านตามความต้องการ จากนั้นคลิกเมนู

#### "คำปรึกษา"

| <b>รายการข</b> อ<br>นิสิตหลักสูตรพุ<br>อาจารย์ที่ปรึกษ | อค่ำปรีกษาผ่านอีเมลิ์ ประสาชิการศึกษา 2563 ภาคเรียนที่ 1/2563<br>(ทรศาสตาบัณฑิต สาขาวิชาพระพุทธศาสนา ขั้นปีที่ 2 ภาคปกติ<br>ชา(1) รศ.ศร ทูนข้อ บันธิยะ อาจารย์ที่ปลึกษา(2) |                |
|--------------------------------------------------------|----------------------------------------------------------------------------------------------------|----------------|
| 😂 ตารางรา                                              | ายการขอคำปรึกษาผ่านอีเมลั                                                                                                    | 顓 รายการ       |
| 10 🗸                                                   | entries                                                                                                    | Search:        |
| สำดับ 🔺                                                | ้ ดำปรึกษา                                                                                                    | ≑ รายละเอียด ∲ |
| 1                                                      | ด้านวิชาการ                                                                                                    | Q ต่ามรีกษา    |
| 2                                                      | ด้านอาชีพ                                                                                                    | Q ตับสีกมา     |
| 3                                                      | ด้ามบุคลิกภาพและทักษะขีวิตตามวิถิทางแห่งพระพุทธศาสนา                                                                                                    |                |
| 4                                                      | ด้านการพัฒนาส่งเสริมศักยภาพด้านต่างๆ                                                                                                    | Q ตำเร็กษา     |
| 5                                                      | ด้านอื่นๆ                                                                                                    | Q ตับมีการา    |

รูป 2.9 : หน้าจอแสดงรายการขอคำปรึกษา(ผ่านอีเมล์)

**2.1.2 เลือก "เพิ่มการขอคำปรึกษา"** จะแสดงแบบฟอร์มกรอกข้อมูลให้ครบแล้ว กด "บันทึก"

| <mark>ายการขอคำปรึกษาด้านอาชีพ ผ่านอีเมล์</mark> ประสาชิการศึกษา 2563 ภาคเงิยแท้ 1/2563 |                                        |
|-----------------------------------------------------------------------------------------|----------------------------------------|
| เส็ตหลักสูตรทุทธศาสตรบัณฑิต สาขาวิชาพระพุทธศาสนา ขั้นปีที่ 2 ภาคปกติ                    |                                        |
| าจารย์ที่ปรึกษา(1) รศ.ดร.พูนชัย บันธิยะ อาจารย์ที่ปรึกษา(2)                             |                                        |
|                                                                                         | Ξ เมการ + มลหามรีกษา                   |
|                                                                                         | Search                                 |
| สำดับ ≜ี่ รายการขอผ่าปรึกษาผ้านอาชีพ ≑                                                  | นิสิต 💠 อีเมล์ 💠 จัดการ 💠 รายละเอียด 💠 |
| 1 ขอศาปรีกษา                                                                            | อนันดับเร็น 🔀 😫 🔍 ค่าปรีกษา            |
| Showing 1 to 1 of 1 entries                                                             | < 1 >                                  |

รูป 2.10 : หน้าจอแสดงรายการคำปรึกษา

| วขอ             |                  |   |   |
|-----------------|------------------|---|---|
|                 | กรอกข้อมูลหัวข้อ |   |   |
| าจารย์ที่ปรึกษา | Select a State   | * | Q |
| าจารย์ที่ปรึกษา | Select a State   | * |   |

รูป 2.11 : หน้าจอแสดงฟอร์มเพิ่มข้อมูลรายการขอคำปรึกษา (ผ่านอีเมล์)

หลังจากบันทึกข้อมูลรายละเอียดการแบบฟอร์มรายการขอคำปรึกษา (ผ่านอีเมล์) เรียบร้อยแล้ว กดปุ่ม "บันทึก" จะแสดงข้อความแจ้งเตือนดังภาพข้างล่าง

| www.sanghacmmcu.com says |                      |
|--------------------------|----------------------|
| บันทึกข้อมูลส่ำเร็จ!!    |                      |
|                          | ОК                   |
| <b>~1.0.10</b>           | นับติอย้างเอสักเร็อ" |

**2.1.3 แสดงรายการขอคำปรึกษา** เลือก "เมนูคำปรึกษา" จะแสดงข้อมูล รายละเอียดทั้งหมด และสามารถแก้ไขรายการหรือลบรายการนั้นได้

| นี่สัดหลักสูตรพุทธศาสตรบัณฑิต สาขาวิชาพระพุทธศาสนา ชั้นปีที่ 2 ภาคปกติ |                                    |
|------------------------------------------------------------------------|------------------------------------|
| อาจารย์ที่ปรึกษา(1) รศ.ดร.พูนข้ย บันธิยะ อาจารย์ที่ปรึกษา(2)           |                                    |
| ⊜ ตารางรายการขอคำปรึกษาด้านอาชีพ ผ่านอีเมล์                            | III รายการ 🏻 🔶 ของกำปรีดมา         |
| 10 v entries                                                           | Search:                            |
| สำดับ 🍐 รายการขอสำปรึกษาด้านอาชีพ                                      | นิสัต 🍦 อีเมล์ จัดการ 🕴 รายละเอียด |
| 1 ขอสาปรีกษา                                                           | อนันด์ มะโน 🕼 🧟 Qล่าบธีกษา         |
| Showing 1 to 1 of 1 entries                                            | K 1 2                              |

รูป 2.13 : หน้าจอแสดงรายการที่เพิ่มคำปรึกษา

กรณีนักศึกษาต้องการเพิ่มคำขอรับคำปรึกษาผ่านทางอีเมล์ ให้กดปุ่ม "รายละเอียด" พร้อมกรอก รายละเอียดในข้อมูลคำร้องขอคำปรึกษาจากอาจารย์ที่ปรึกษา แสดงดังภาพข้างล่าง

| ห้วข้อ : te           | st                   |  |
|-----------------------|----------------------|--|
| นายอนันต์             | มะโน :               |  |
| ค <mark>ำป</mark> รีเ | าษา                  |  |
| ขอคำปร                | กษาเกี่ยวกับการเรียน |  |
|                       |                      |  |

รูป 2.14 : หน้าจอแสดงคำร้องขอคำปรึกษา(อีเมล์)

|                  | ขอศาปรึกษา             |   |
|------------------|------------------------|---|
|                  | กรอกข้อมูลหัวข้อ       |   |
| อาจารย์ที่ปรึกษา | รศ.ดร.พูนชัย ปันธิยะ 💙 | ۹ |

รูป 2.15 : หน้าจอแสดงฟอร์มแก้ไขข้อมูลรายการขอคำปรึกษา(อีเมล์)

หลังจากเพิ่มข้อมูลคำร้องขอปรึกษาผ่านอีเมล์ ให้เลือกปุ่ม "คำปรึกษา" เพื่อกรอกรายละเอียดการขอ คำปรึกษา (อีเมล์)

| ิ่ง<br>รายการขอ  | <b>บคำปรึกษาด้านวิชาการ ผ่านอีเมล</b> ์ ประจำมีการศึกษา 2563 ภาคเรียนที่ 1/2563 |                           |        |          |                      |
|------------------|---------------------------------------------------------------------------------|---------------------------|--------|----------|----------------------|
| นิสิตหลักสูตรพุข | ทธศาสตรบัณฑ์ต สาขาวิชาพระพุทธศาสนา ขึ้นปีที่ 2 ภาคปกติ                          |                           |        |          |                      |
| อาจารย์ที่ปรึกษ  | า(1)รศ.ตร.พูนชัย มันธิยะ อาจารย์ที่ปรึกษา(2)                                    |                           |        |          |                      |
| 😂 ตารางรา        | ยการขอค่าปรึกษาด้านวิชาการ ผ่านอีเมล์                                           |                           |        |          | ≣รายการ + ขอคำปรีกษา |
| 10 🗸             | entries                                                                         |                           |        | Sea      | irch:                |
| สำดับ 🔺          | รายการขอดำปรึกษาด้านวิชาการ                                                     | นิสิต 🔅                   | อีเมล์ | ≑ จัดการ | ≑ รายอะเอียด ≑       |
| 1                | test                                                                            | อนั <mark>นต์ มะโน</mark> |        | 67 18    | Q ต่ามรีกษา          |
| 2                | ขอสาปรึกษา                                                                      | อนั <mark>นต์ มะโน</mark> |        | 64       | Q ค่ามรีกษา          |

2.3 รายการขอคำปรึกษา(แบบกลุ่ม) แสดงข้อมูลเกี่ยวกับการขอคำปรึกษาแบบกลุ่ม2.2.1 เลือกเมนูคำปรึกษา แต่ละด้านตามความต้องการ จากนั้นคลิกเมนู

"คำปรึกษา"

| รายการขอ          | <b>คำปรึกษา(แบบกลุ่ม)</b> ประจำปีการศึกษา 2563 ภาคเรียนที่ 1/2563 |                             |
|-------------------|-------------------------------------------------------------------|-----------------------------|
| อาจารย์ที่ปรึกษา  | (1)                                                               |                             |
| <b>⊜ตารางรา</b> ย | มการขอคำปรึกษา(แบบกลุ่ม)                                          | זדינטרא <b>דע</b>           |
| 10 🗸              | entries                                                           | Search:                     |
| ลำดับ 🔺           | ค่าปรึกษา                                                         | \$ 51 <del>00-1000</del> \$ |
| 1                 | ด้านวิชาการ                                                       | Q ศามรีกษา                  |
| 2                 | ด้านอาบีพ                                                         | Q ศัณชิกษา                  |
| 3                 | ด้านบุคลิกภาพและทักษะชีวิตตามวิถีทางแห่งพระพุทธศาสนา              | Q สำปรีกษา                  |
| 4                 | ด้านการพัฒนาส่งเสริมศักยภาพด้านต่างๆ                              | Q สำปริกษา                  |
| 5                 | ด้านอื่นๆ                                                         | Q สำปรีกษา                  |

รูป 2.16 : หน้าจอแสดงรายการขอคำปรึกษา(แบบกลุ่ม)

2.2.2 เลือก "เพิ่มการขอคำปรึกษา" จะแสดงแบบฟอร์มกรอกข้อมูลให้ครบแล้ว

กด "บันทึก"

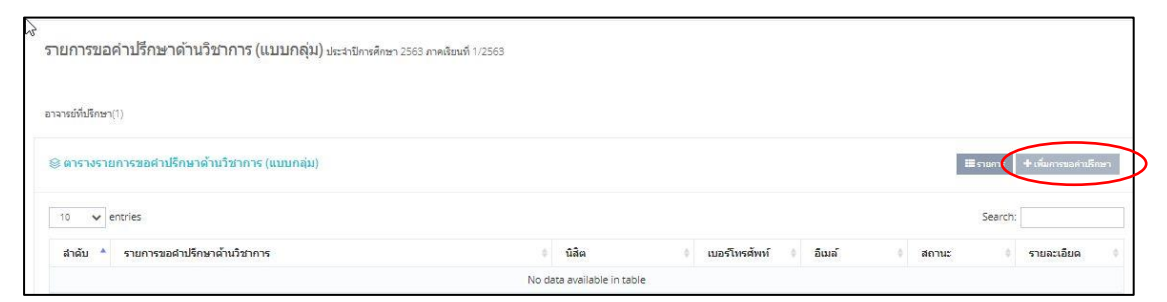

รูป 2.17 : หน้าจอแสดงรายการคำปรึกษา

| ้วข้อ                   |                              |   |   |
|-------------------------|------------------------------|---|---|
|                         | กรอกข้อมูลหัวข้อ             |   |   |
| ้อง                     |                              |   |   |
| าจารย์ที่ปรึกษา         | Select a State               | * | Q |
| ันที่นัด                | yyyy-mm-dd                   | ĺ |   |
|                         | กรอกข้อมูลวันที่นัด          |   |   |
| ริ่มเวลา                | ② 22:20                      |   |   |
| ลิ้นสุด                 | O 22:20                      |   |   |
| <sup>ถ่านวน</sup> นิสิต | 1                            |   |   |
|                         | กรอกข้อมูลจำนวนนิสิต(รูป/คน) |   |   |
| ชื่อ-สกุลนิสิต          | ประจักษ์ แก้วเนียม           |   |   |
| เบอร์โทรศัพท์           | 1111111                      |   |   |
|                         | กรอกข้อมูลเบอร์โทรศัพท์      |   |   |
| อีเมล์                  | prajak@gmail.com             |   |   |
|                         | กรอกข้อมูลอีเมล์             |   |   |

รูป 2.18 : หน้าจอแสดงฟอร์มเพิ่มข้อมูลรายการขอคำปรึกษา

**2.2.3 แสดงรายการขอคำปรึกษา** เลือก "เมนูคำปรึกษา" จะแสดงข้อมูล รายละเอียดทั้งหมด และสามารถแก้ไขรายการหรือลบรายการนั้นได้

| รายการขอด่                                                            | ำ <b>ปรึกษาด้านวิชาการ (แบบกลุ่ม)</b> ปะสามีการศึกษา 2563 ภาคเรียนที่ 1/2563 |              |                 |                                                   |  |  |  |  |  |
|-----------------------------------------------------------------------|------------------------------------------------------------------------------|--------------|-----------------|---------------------------------------------------|--|--|--|--|--|
| นิสิตหลักสูตรคุรศา                                                    | สตรบัณฑิต สาขาวิชาการสอนภาษาไทย ขั้นปีที่ 3 ภาคปกติ                          |              |                 |                                                   |  |  |  |  |  |
| อาจารย์ที่ปรึกษา(1                                                    | ) พระครูดัมคีร์ธรรมานุวัตร ตร. อาจารย์ที่ปรึกษา(2)                           |              |                 |                                                   |  |  |  |  |  |
| (๑) ตารางรายการของราบริกษาดำนวิชาการ (แบบกนุ่ม) III รายการ (แบบกนุ่ม) |                                                                              |              |                 |                                                   |  |  |  |  |  |
| 10 🗸 en                                                               | tries                                                                        |              |                 | Search:                                           |  |  |  |  |  |
| สำดับ 🔺                                                               | รายการขอคำปรึกษาด้านวิชาการ                                                  | นิสิต 🕴      | เบอร์โทรศัพท์ 🕴 | อีเมล์ (สถานะ ) กษะเมรินด (                       |  |  |  |  |  |
| 1                                                                     | การบ้าน                                                                      | รนพร สิงห์พร | 0998767568      | nokn46789@gmail.com อยู่ระหว่างรอ 🛛 🔒 🔍 ก่ามรีกษา |  |  |  |  |  |
| Showing 1 to 1                                                        | of 1 entries                                                                 |              |                 |                                                   |  |  |  |  |  |

รูป 2.19 : หน้าจอแสดงรายการที่เพิ่มคำปรึกษา

| ฟอร์มแก้ไขข้อมูลรายการ | ขอศาปรึกษาด้านวิชาการ ((แบบกลุ่ม)       | × |
|------------------------|-----------------------------------------|---|
| หัวข้อ                 | การเรียน<br>กรอกข้อมูลหัวข้อ            |   |
| ห้อง                   |                                         |   |
| อาจารย์ที่ปรึกษา       | พระครูคัมภิร์ธรรมานุวัตร ดร. 🗸 🗸        |   |
| วันที่นัด              | 2020-06-14<br>กรอกข้อมูลวันที่นัด       |   |
| เริ่มเวลา              | ③ 13:10:00                              |   |
| สิ้นสุด                | ① 14:20:00                              |   |
| สานวนนิสิต             | 1<br>กรอกข้อมูลจำนวนนิสิต(รูป/คน)       |   |
| ชื่อ-สกุลนิสิต         | ธนพร สิงห์ทร                            |   |
| เบอร์โทรศัพท์          | 0998767568<br>กรอกข้อมูลเบอร์โทรศัพท์   |   |
| อีเมล์                 | nokn46789@gmail.com<br>กรอกข้อมูลอิเมล์ |   |
|                        | ปิด บันที่ก                             | ı |

**รูป 2.20 :** หน้าจอแสดงฟอร์มการแก้ไขข้อมูล(แบบกลุ่ม)

#### 3.ແບປรະເມີน

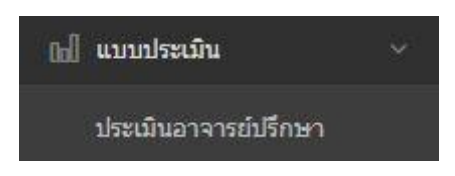

## รูป 3.1 : หน้าจอแสดงเมนูประเมินอาจารย์ที่ปรึกษา

| การกระทั่งได้การกระกระเพราะถึก เป็นศึกษ                                  |       |                 | นั้นสืบหลักสุดสารสอรมิณฑ์ด สาราวิชาพระพุทธศาสนา นั้นมีที่ 2 มาหนักดี |             |                     |  |  |  |  |  |  |  |
|--------------------------------------------------------------------------|-------|-----------------|----------------------------------------------------------------------|-------------|---------------------|--|--|--|--|--|--|--|
| อาจารย์ที่มีสีกลา อส สรมชนิย มันสืบน                                     |       |                 |                                                                      |             |                     |  |  |  |  |  |  |  |
| ส้งแต่ 1 สิงหาคม 2563 คือ 30 ศันยายน 2563                                |       |                 |                                                                      |             |                     |  |  |  |  |  |  |  |
|                                                                          |       |                 |                                                                      |             |                     |  |  |  |  |  |  |  |
|                                                                          |       | ด่าระดับประเมิน |                                                                      |             |                     |  |  |  |  |  |  |  |
| 110011                                                                   | ดีมาก | A               | walu                                                                 | ดวรปรับปรุง | ควรปรบปรุงอย่างยิ่ง |  |  |  |  |  |  |  |
| อ้านวิชาอาร                                                              | (3)   | (4)             | (5)                                                                  | (2)         | (1)                 |  |  |  |  |  |  |  |
| 1 ใส่ใจการปลับได้หน้าที่ให้ค่าปรึกษา                                     | 0     | 0               | 0                                                                    | 0           | 0                   |  |  |  |  |  |  |  |
| 2. จัดทำบ้อมลผลการเรียนของนิสิตให้เป็นปัจจบันอยู่เสมอ                    | ő     | 0               | 0                                                                    | 0           | 0                   |  |  |  |  |  |  |  |
| 3 ให้โลกาสนิสือเข้าหนเพื่อปรึกษาหากาลยางสะดาค                            | ő     | 0               | 0                                                                    | 0           | 0                   |  |  |  |  |  |  |  |
| 4 มีความประบบคารไปด้วยใจ้คมา                                             | 0     | 0               | 0                                                                    | 0           | 0                   |  |  |  |  |  |  |  |
| ด้านอานี้พ                                                               | I     | ~               | ~                                                                    |             | ~                   |  |  |  |  |  |  |  |
| 1. ใส่ไจการปฏิบัติหน้าที่ให้ค่าปรึกษา                                    | 0     | 0               | 0                                                                    | 0           | 0                   |  |  |  |  |  |  |  |
| <ol> <li>จัดทำข้อมูลผลดารเรียนของนิสิตให้เป็นปัจจุบันอยู่เสมอ</li> </ol> | 0     | 0               | 0                                                                    | 0           | 0                   |  |  |  |  |  |  |  |
| 3. ให้โอกาสนิสิตเข้าพบเพื่อปรึกษาหาถาอย่างสะดวก                          | 0     | 0               | 0                                                                    | 0           | 0                   |  |  |  |  |  |  |  |
| 4. มีความตรงต่อเวลาในการให้ด้านรีกษา                                     | 0     | 0               | 0                                                                    | 0           | 0                   |  |  |  |  |  |  |  |
| ด้านบุคลิกภาพและทักษะชีวิตตามวิถีหางแห่งพระพุทธศาสนา                     | 67 K  |                 | 87                                                                   | 00          | 87                  |  |  |  |  |  |  |  |
| 1. ใส่ใจการปฏิบัติหน้าที่ให้ด่าบริกษา                                    | 0     | 0               | 0                                                                    | 0           | 0                   |  |  |  |  |  |  |  |
| 2. จัดท่าย่อมูลผลการเรียนของนี้สิตให้เป็นปัจจุบันอยู่เสมอ                | 0     | 0               | 0                                                                    | 0           | 0                   |  |  |  |  |  |  |  |
| 3. ให้โอกาสนิสิตเข้าพบเพื่อปรึกษาทาดาอย่างสะดวก                          | 0     | 0               | 0                                                                    | 0           | 0                   |  |  |  |  |  |  |  |
| 4. มีความตรงต่อเวลาในการให้ด่าปรึกษา                                     | 0     | 0               | 0                                                                    | 0           | 0                   |  |  |  |  |  |  |  |
| ด้านการพัฒนาส่งเสริมศักยภาพด้านต่างๆ                                     |       |                 |                                                                      |             |                     |  |  |  |  |  |  |  |
| 1. ใส่ใจการปฏิบัติหน้าที่ให้ค่าบริกษา                                    | 0     | 0               | 0                                                                    | 0           | 0                   |  |  |  |  |  |  |  |
| 2. จัดทำข้อมูลผลการเรียนของนิสิตให้เป็นบัจจุบันอยู่เสมอ                  | 0     | 0               | 0                                                                    | 0           | 0                   |  |  |  |  |  |  |  |
| <ol> <li>ให้โอกาสนิสิตเข้าพบเพื่อปรีกษาทาถาอย่างสะดวก</li> </ol>         | 0     | 0               | 0                                                                    | 0           | 0                   |  |  |  |  |  |  |  |
|                                                                          | 0     | 0               | 0                                                                    | 0           | 0                   |  |  |  |  |  |  |  |

รูป 3.2 : หน้าจอแสดงเมนูรายละเอียดหัวข้อประเมินด้านต่างๆ